# STM32103C8T6 aka PluePill mit PlatformIO auf Linux

Ich verwende für C+ + sehr gerne den Qt Creator. Dieser kann auch mit PlatformIO bzw. umgekehrt.

Das BluePill-Board (Universelles STM32F103-Board) lässt sich damit recht einfach programmieren.

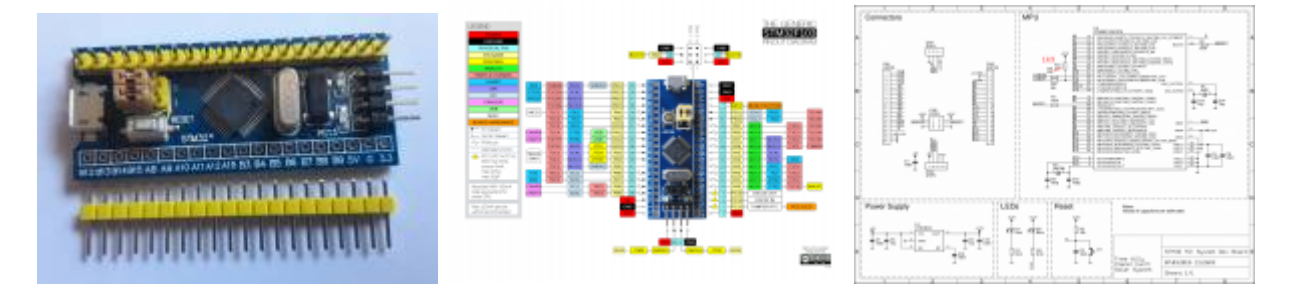

Foto und Pinout von https://commons.wikimedia.org/

Man beachte den geänderten Pullup-Widerstand. Den braucht USB, um richtig erkannt zu werden. Bei meinem BluePill Board war der schon richtigerweise 1k5 (statt fälschlicherweise 10k).

# Notwendige/Hinreichende Hardware

- STLink V2
- BluePill mit einem originalen STM32F103C8T6<sup>1)</sup>
- Micro-USB Kabel für Stromversorgung und SerialUSB-Verbindung

# **Notwendige Schritte**

## 1. Qt Creator installieren

```
sudo apt install build-essential clang-8 qt5-default qt5-doc qt5-doc-html
qtcreator''
```

## 2. PlatformIO Core installieren:

```
python3 -c "$(curl -fsSL
https://raw.githubusercontent.com/platformio/platformio/develop/scripts/get-
platformio.py)"
sudo ln -s ~/.platformio/penv/bin/platformio /usr/local/bin/platformio
sudo ln -s ~/.platformio/penv/bin/pio /usr/local/bin/pio
sudo ln -s ~/.platformio/penv/bin/piodebuggdb /usr/local/bin/piodebuggdb''
```

### 3. Zugehörige udev-rules installiern:

```
curl -fsSL
https://raw.githubusercontent.com/platformio/platformio-core/master/scripts/
99-platformio-udev.rules | sudo tee /etc/udev/rules.d/99-platformio-
udev.rules
```

### 4. platformio.ini anlegen

Im Projektverzeichnis braucht es die Datei platformio.ini

platformio.ini

```
; Please visit documentation for the other options and examples
; https://docs.platformio.org/page/projectconf.html
[env:genericSTM32F103R8]
platform = ststm32
board = genericSTM32F103R8
framework = arduino
upload_protocol = stlink
# refer to
https://github.com/platformio/platform-ststm32/issues/178#issuecomment-
467286677
build flags = -D USBCON
              -D PIO FRAMEWORK ARDUINO ENABLE CDC
              -D HAL PCD MODULE ENABLED
              -D USBD VID=0x1EAF
              -D USBD PID=0x0004
              -D USB_PRODUCT=\"bluepill\"
```

#### 5. Qt Creator Projekt erstellen

pio init --ide qtcreator

#### 6. Qt Creator Projekt öffnen und anpassen:

Im Bereich "Build" muss angepasst werden:

- Build Directory
- Custom Build command: pio run
- Custom Clean command: pio run -target clean

|                       | Chibald sectors in the state state state                                                  |           |
|-----------------------|-------------------------------------------------------------------------------------------|-----------|
| Active Project        | East outo composition: Debug + Add + Hemore Hename Con                                    | ····      |
| alatformia            | Meneral                                                                                   |           |
| paronino              | Shadow build:                                                                             |           |
| Import Existing Build | Build directory: //home/karl/Team14/sl/interne-projekte/jts-100/platformio/pluepil-blinky | Browse    |
| Build & Run           |                                                                                           |           |
| a Android             | Build Steps                                                                               |           |
| P Desktop             | Custom Process Step: pio run                                                              | Details + |
| / Build               | Command: pio                                                                              | Browse    |
| Run     Imported Kit  | Arguments: run                                                                            |           |
| in and a constant     | Working directory: [%(buildDir}                                                           | Browse    |
| Project Settings      | Add Dulld Chan . w                                                                        |           |
| Editor                | Mig Beini Sch                                                                             |           |
| Dependencies          | Clean Steps                                                                               |           |
| Clang Code Model      | Custom Process Step: pio run -target clean                                                | Details + |
| To-Do                 | Command: pio                                                                              | Browse    |
| Testing               | Arguments: run -target clean                                                              |           |
|                       | Working directory: [%(buildDir)                                                           | Browse    |
|                       | Add Class Step                                                                            |           |
|                       | Had occar acep                                                                            |           |
|                       | Build Environment                                                                         |           |
|                       | Use System Environment                                                                    | Details • |
|                       |                                                                                           |           |
| 4                     |                                                                                           |           |
|                       |                                                                                           |           |
|                       |                                                                                           |           |
|                       |                                                                                           |           |

Im Bereich "Run" passen wir folgendes an:

- Custom Deploy Step: pio run -target upload
- Custom Run Configuration: echo "fertig geflasht"
- echo muss im Terminal gestartet werden (Checkbox setzen)

| Active Project platformio Import Existing Build | Deployment Method: Deploy Configuration  Add  Remove Rename Cestom Process Step: pio run-target upload |         |
|-------------------------------------------------|----------------------------------------------------------------------------------------------------|---------|
| Active Project platformio Import Existing Build | Method: Deploy Configuration  Add  Remove Rename Custom Process Step: pio run -target upload           |         |
| platformio •                                    | Custom Process Step: pio run -target upload                                                            |         |
| Import Existing Build                           | Custom Process Step: pio run -target upload                                                            |         |
| D-1140 D-1                                      |                                                                                                    | Details |
| Durit d D Durin                                 | Command: pio                                                                                           | Browse  |
| Build & Run                                     | Arguments: run -target upload                                                                          |         |
| Android                                         | Working directory: [%/buildDir}                                                                        | Browse  |
| ₽ Desktop                                       | Add Deploy Step *                                                                                      |         |
| Build                                           |                                                                                                    |         |
| 🐻 Imported Kit                                  | Run                                                                                                    |         |
| Project Settings                                | Run configuration: Custom Executable  Add., Remove Rename Clone.                                       |         |
| Editor                                          |                                                                                                    |         |
| Code Style                                      | Executable: echo                                                                                       | Browse  |
| Dependencies<br>Class Code Model                | Command line arguments: "Tertig geflasht"                                                              |         |
| Clang Tools                                     | Workins directory:                                                                                     | Browne  |
| To-Do<br>Testing                                |                                                                                                    | Browse. |
| resting                                         | La Hun in terminal                                                                                     |         |
|                                                 | Run Environment                                                                                        |         |
|                                                 | Use Build Environment                                                                                  | Details |
|                                                 |                                                                                                    |         |
|                                                 | Debugger rettingr                                                                                      |         |
|                                                 |                                                                                                    |         |
|                                                 | Enable C++                                                                                             |         |
| -                                               | El Enable QML What are the prerequisites?                                                              |         |
|                                                 | Additional startup commands:                                                                           |         |
|                                                 |                                                                                                    |         |
|                                                 | Deformance Analyzer Settings                                                                           |         |
|                                                 | Performance Analyzer Sectings                                                                          |         |

#### 7. Blinky Demo

Wir legen eine neue cpp-Datei an im Verzeichnis src:

#### main.cpp

```
#include <Arduino.h>
#undef LED_BUILTIN
#define LED_BUILTIN PC13
void setup()
{
    pinMode(LED_BUILTIN, OUTPUT);
    Serial.begin(9600);
    SerialUSB.begin(9600);
}
void loop()
{
    digitalWrite(LED_BUILTIN, HIGH);
    Serial.println("Serial LED OFF");
```

```
SerialUSB.println("SerialUSB LED OFF");
delay(1000);
digitalWrite(LED_BUILTIN, LOW);
Serial.println("Serial LED ON");
SerialUSB.println("SerialUSB LED ON");
delay(1000);
}
```

#### 8. Bauen und Hochladen

Mit **STRG+B** kann man das Projekt bauen. Hierzu ist eine Internetverbindung notwendig, da sich PlatformIO bei Bedarf die entsprechende Toolchain holt. Dieses Feature macht PlatformIO so besonders.

Mit STRG+R starten wir Run, und Qt Creator führt den zuvor entsprechend konfigurierten Befehl

pio run --target upload

aus. Hat alles geklappt, sollte ein Terminalfenster erscheinen mit dem Test "fertig geflasht".

#### 9. Hinzufügen von Bibliotheken

Ordner der Arduino-Bibliotheken<sup>2)</sup> sollten im Projektverzeichnis unter ./lib abgelegt werden. Ein Aktualisieren des Qt Creator-Projektes mittels

pio init --ide qtcreator

ist notwendig, damit der Qt Creator dann die Bibliotheken auch findet <sup>3)</sup>.

# STM32duino

Es gibt einen Bootloader, der das Board rein über USB programmierbar macht - ganz nach dem Geschmack von Arduino. Viele Arduino-Boards verwenden hierfür einen zweiten Mikrocontroller. Der Arduino DUE mit dem Atmel SAM3x8e kann aber auch direkt per USB programmiert werden. Ein im SAM3 fix eingebauter Bootloader ermöglicht dies. STM sieht sowas leider nicht vor. Daher muss ein eigener Bootloader mit einem STlink reingespielt werden. Ob dieser Bootloader schon produktreif ist, muss erst evaluiert werden. In einem Produkt, wo nur der USB-Anschluss zugänglich ist, soll man keinen Reset-Taster drücken oder gar einen Boot0-Jumper setzen müssen.

#### Artikel, Deutsch, Arduino, C++

hier werden auch Nachbau-MCUs verkauft, darüber beschwert sich dann OpenOCD wegen falscherm

ID-Code: hla\_swd Warn : UNEXPECTED idcode: 0x2ba01477 Error: expected 1 of 1: 0x1ba01477

sind nach der Installation mit der Arduino IDE im Home-Verzeichnist unter  $\sim$ ./Arduino/libraries zu finden

hierbei wird das Project-File mit den entsprechenden Abhängigkeiten aktualisiert

From: http://www.zeilhofer.co.at/wiki/ - Verschiedenste Artikel von Karl Zeilhofer

Permanent link: http://www.zeilhofer.co.at/wiki/doku.php?id=bluepill

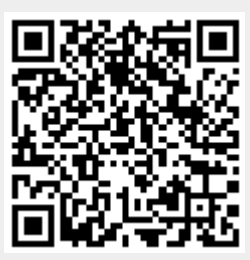

Last update: 2020/12/08 01:29